## **Keck Center for Cellular Imaging (KCCI)**

## Data Transfer using the ITS Data Server

# <u>Data Transfer</u>

Data acquired from a microscope system can be transferred by burning a CD/DVD or using the KCCIDATA server. A USB external drive is NOT allowed to plug into a microscope computer for transferring your data. The KCCIDATA server (128.143.18.129) is dedicated for KCCI users to transfer their data acquired from a microscope system to their own computers through Internet. The space on the server is limited and shared by all KCCI users – please remove your data out of the server as soon as the transfer is completed. The server should NEVER be used as a backup space for your data. Your data on the system computer would stay until the end of the semester.

**How to save data to the KCCIDATA server on a system computer?** Typically, when you login to a system computer, your folder is mapped on the computer – it is shown as your email ID drive on desktop. Create your own folder.

the data will be automatically saved on the server.

#### How to download your data from the server to your PC?

• Go to *my computer* and click *Map network drive* 

In **XP** it is under the *Tools* menu;

In Windows 7 it is directly shown in the bar.

- In the *Map network drive* window, leave the *Drive* as the default (e.g. Z or Y) and in the *Folder* space, enter
- <u>\\standard.hpc.virginia.edu\KCCI-Data</u>
- Check *Reconnect at logon* before clicking *Finish* to proceed.
- A window will pop up and ask for your user name and your password to connect. Enter the following before clicking *OK*.

User Name: eservices\ your UVA Computer ID (NOTE: make sure to have "eservices\") Password: Your UVA email password

- The mapped drive will show in *your computer*.
- Go to the *mapped drive* to copy your data.

How to download your data from the server to your MAC

- Go to *Finder* and hit *Command+K* to open the *Connect to Server* window.
- In the *Connect to Server* window, enter the following path before clicking *Connect*
- <u>smb://standard.hpc.virginia.edu/KCCI-Data</u>
- A window will pop up and ask for your user name and your password to connect. Enter the following before clicking *OK*.

User Name: eservices\ your UVA Computer ID (NOTE: make sure to have "eservices\") Password: Your UVA email password

- The mapped drive will show in *your computer*.
- Go to the *mapped driv*e to copy your data

### For more information please see: <u>https://www.rc.virginia.edu/userinfo/howtos/storage/drive-</u> <u>mapping/</u>